## Step 1: Archiving in Lotus Notes Client

Please check the last email in Outlook to determine the exact number of days of email to be archived. The following example used 1 year (365 days) as the cut off time for archive.

To easily archive all messages older than 1 year in inbox and all other folders, follow these steps

- 1. Log in Lotus Notes and open the mail file
- 2. Click on "Actions", "Archive" and "Settings" as shown below

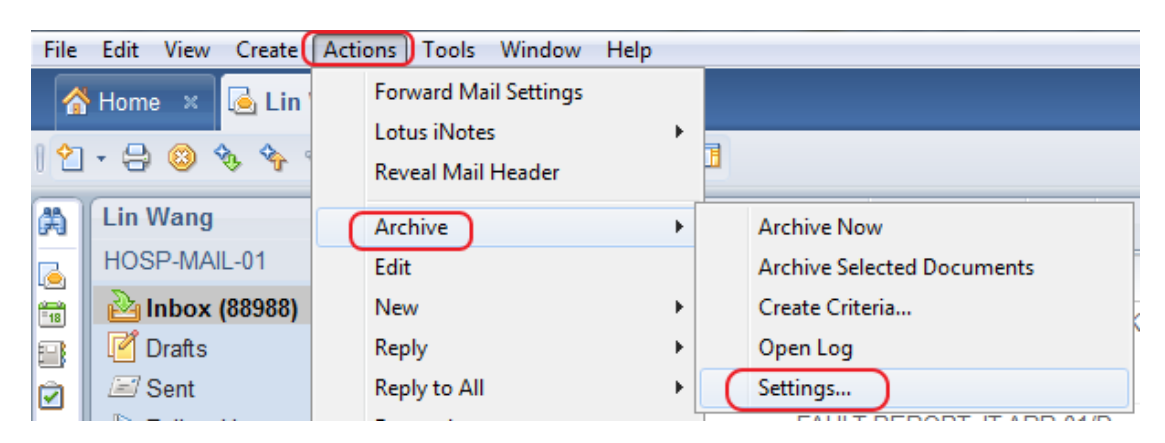

3. Select "Default for last modified" and click on "Edit"

| Archive Set | tings                                                                                                    | ? ×       |  |  |  |  |
|-------------|----------------------------------------------------------------------------------------------------|-----------|--|--|--|--|
| Basics      | Manage Your Archive Criteria                                                                                                    | han aliah |  |  |  |  |
| Criteria    | Enable.                                                                                                    |           |  |  |  |  |
| Advanced    | You must then start archiving, either by setting a schedule for it (Schedule tab) or by closing the<br>Archive Settings dialog box and choosing Actions - Archive - Archive Now from the menu. |           |  |  |  |  |
| Schedule    | Archiving will utilize all enabled criteria.                                                                                                    |           |  |  |  |  |
|             | Default for Last Modified                                                                                                    | Create    |  |  |  |  |
|             | Archive from Folders                                                                                                    | Edit      |  |  |  |  |
|             |                                                                                                    | Delete    |  |  |  |  |

4. Make sure "Enable this criteria" is checked and note the path of the archive file. Click on "Select Criteria"

| Archive Settin                                               | Edit Archive Criteria ?                                                                                                    | Х |
|--------------------------------------------------------------|----------------------------------------------------------------------------------------------------|---|
| Archive Settin<br>Basics<br>Criteria<br>Advanced<br>Schedule | Edit Archive Criteria   ?     Specify General Criteria Information     Descriptive name of these archive criteria     Default for Last Modified     Image: The second second s |   |
|                                                              | Remove archived documents from this application                                                                                                    |   |
|                                                              | Remove archived documents from this application Reduce the size of desumants in this application                                                                                                    |   |
|                                                              | Remove attachments, leave summary                                                                                                    |   |

5. Adjust the settings to archive messages only older than one year. Click on "OK"

| Archive Selection Criteria     |             |             | ? ×   |
|--------------------------------|-------------|-------------|-------|
| Which Documents do You Want An | chived from | this Applic | ation |
| All documents                  |             |             |       |
| older than                     | → 1         | years       | -     |
| In all views or folders        |             |             |       |
| Only in these views or folders |             |             |       |
| 🗁 - Folders and Views -        |             |             | •     |
| - 🛞 Inbox                      |             |             |       |
| 🖉 Drafts                       |             |             |       |
| 🛐 Sent                         |             |             |       |
| 🔚 🔚 Calendar                   |             |             | -     |
|                                | ОК          | Car         |       |

Note: For users who have large mail files, we recommend to archive in 2 year incremental, such as to start at older than 10 years, then repeat at 8, 6, ... 1 year

- 6. Click "OK" and "OK" again to go back to the Inbox view.
- 7. Click on "Actions", "Archive", "Archive Now" and click on "OK" on the next pop up box to start the archive process.

| File Edit View Create |              |                    | Acti    | ons                   | Window | Help |                            |                 |
|-----------------------|--------------|--------------------|---------|-----------------------|--------|------|----------------------------|-----------------|
| 4                     | Home ×       | × 🗟 Lin            |         | Forward Mail Settings |        |      |                            |                 |
| 2 - 🕀 🙁 🇞 🍫           |              | Reveal Mail Header |         |                       |        |      |                            |                 |
| 😤 Lin Wang            |              | (                  | Archive |                       | +      |      | Archive Now                |                 |
|                       | HOSP-MAIL-01 |                    | Edit    |                       |        |      | Archive Selected Documents |                 |
| -18                   |              |                    |         | New                   |        | +    |                            | Create Criteria |

Note: The archive process may take a long time and Lotus Notes is not usable during this period of time. In case timeout error message, repeat this step until archive is completed.